# LOGAPASS MANUEL D'INSTALLATION V1.b

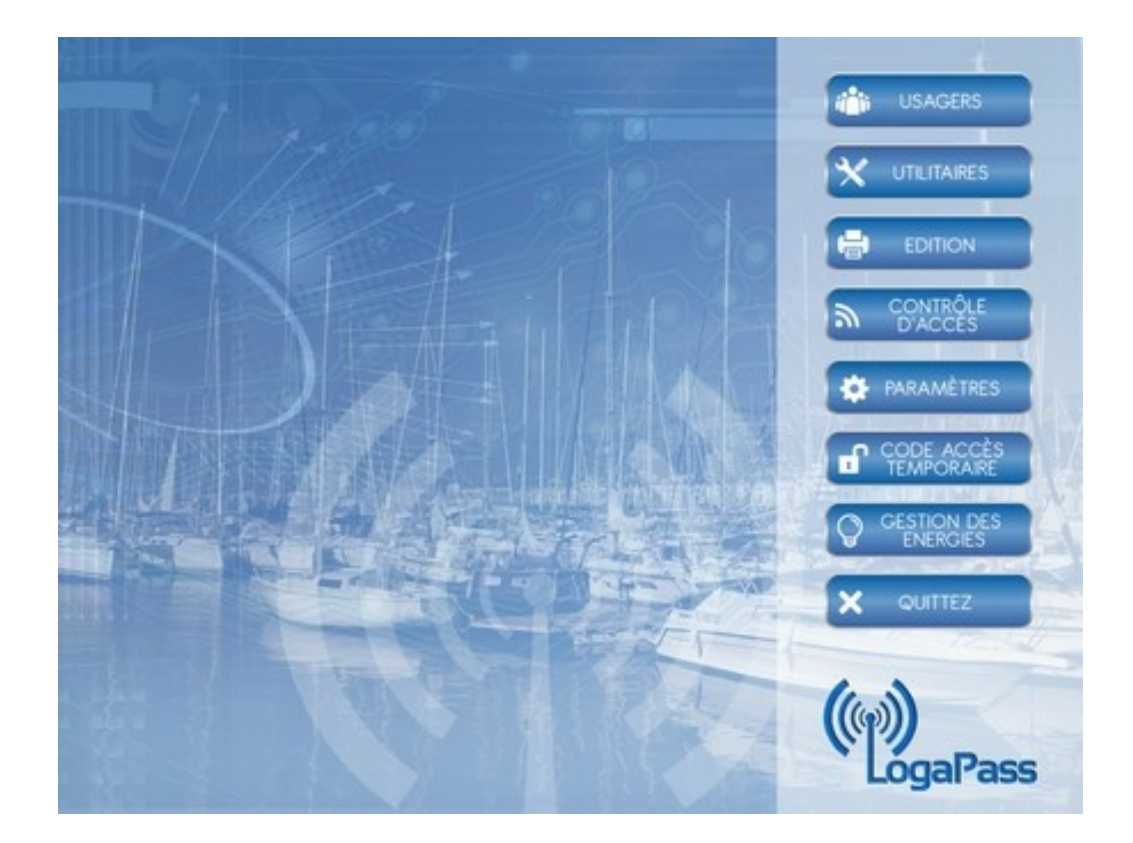

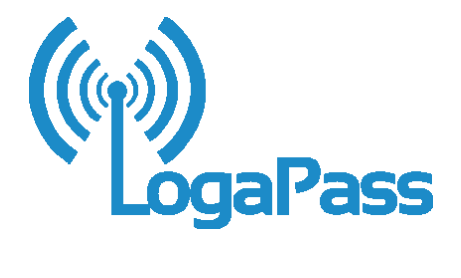

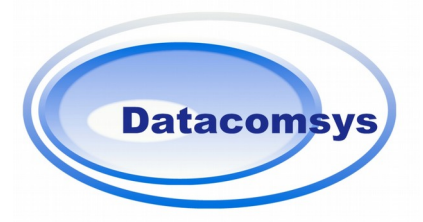

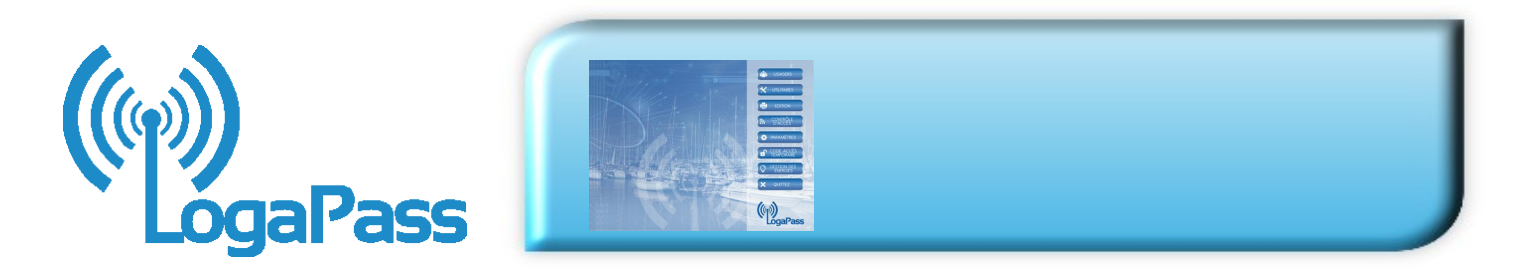

**LOGAPASS**, est le logiciel du concept complet (matériel et logiciel) pour le contrôle d'accès physique et la gestion des énergies pour les Ports de plaisance et les Marinas.

Il permet de gérer les accès physiques, les crédits d'énergies, les douches, laveurs haute pression, parkings, grues en liaison avec les matériels de chez DataComSys.

- Gestion de la base de donnée usagers.
- Gestion des profils usagers. (Droits d'accès, crédit ...).
- 2 compteurs d'énergie et 2 compteurs de jetons (douches, mise à l'eau ...)
- Gestion de liste d'interdit.
- Gestion du parc matériel (contrôle d'accès et bornes d'énergie).
- Gestion des code d'accès temporaires.
- Gestion des jetons virtuels douches, machine à laver, mise a l'eau, machine à glace …
- Gestion des **TOTEM** de prorogation.
- Paramétrage distant des matériels.
- Consultations / Éditions statistiques des accès et consommations.
- Liste de passages.
- Module de communication avec les bornes d'énergie et de contrôle d'accès.
- Module exportation. (Xls,csv,pdf ...)
- Module importation. (XIs, csv, txt ...)
- Interface dynamique avec les principaux logiciels de gestion de marinas. (Interface dynamique)
- Interface web service.
   OPTION: PORTAIL LOGAPASS.COM

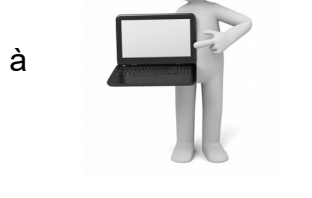

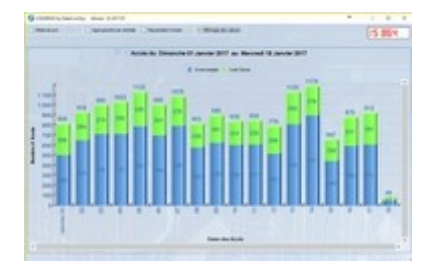

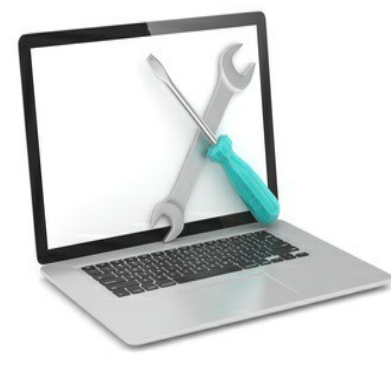

- Plateforme: Windows 7 et supérieur.
  - Monoposte / Multiposte / Serveur Classique
- Taille sur le disque: 100 MG (hors fichier client).
- Taile écran conseillée. 1440 x 900
- Base de donnée: Hyperfile Windev©
- Langage: Windev©
- Langage: Français
- Module de télémaintenance via Teamviewer®
- 1 port USB 2.0 de disponible pour l'encodeur de clef électroniques ou badge RFID.

# **RAPPEL DU CONCEPT LOGAPASS**

Le principe de base est de charger dans une clef électronique ou un badge RFID, des droits d'accès et d'utilisation d'énergie.

Le porteur de la clef électronique se présente devant une centrale électronique et après contrôle de ses droits (en comparant avec son horloge interne et ses paramètres d'accès) la centrale autorise ou non l'accès ou la distribution d'énergie.

Pour charger la clef ou le badge RFID, le logiciel communique avec un lecteur/encodeur de badge branché en USB sur le PC de gestion.

il y a 2 types de configurations possibles:

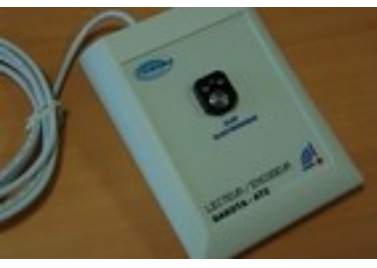

#### STAND-ALONE

Le logiciel gère la base de donnée des usagers, avec seulement le lecteur/encodeur de badge en connecté en USB (sur le poste ou est installé le logiciel)

Le logiciel peut être installé, soit sur le PC qui servira de point de gestion, soit sur un serveur.

#### TELEGESTION

Le logiciel gère la base de donnée des usagers, avec le lecteur/encodeur de badge connecté en USB, mais en plus il communique avec les centrales de contrôle d'accès ou les bornes d'énergie en général à travers un ou plusieurs boîtiers IP/RS422 ou IP/RADIO (MIAMI).

Le poste de gestion doit obligatoirement avoir accès au réseau de l'installation (sur lequel se trouve le boîtier MIAMI)

En mode TELEGESTION, le logiciel peut communiquer avec les centrales électroniques pour :

- Récupérer l'historique des passages.
- Mettre des clefs ou badges en interdit.
- Télécommander des ouvertures d'accès.
- Télécommander des distributions d'énergie.
- Paramètrer les centrales.

Cette version est un peu plus complexe à installer, car il faut renseigner dans le logiciel les adresses réseau des boîtiers de communication, ainsi que tous les paramètres des différentes centrales.

En général, cette opération de paramétrage se prépare déjà avant la mise en place du logiciel (fichiers pré-paramètrés) et par intervention directe sur site de la société DataComSys pour tout configurer.

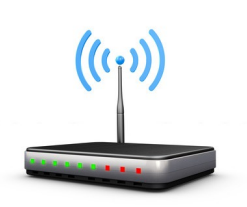

## **INSTALLATION du LOGICIEL**

Les programmes, DLL et bases de données (clients, clefs, bornes ...) doivent être installés dans un seul répertoire (en généralement nommé LOGAPASS).

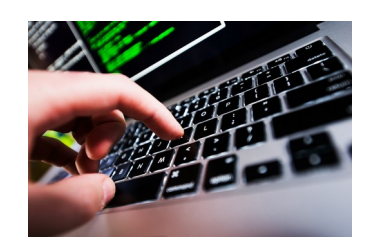

Ce répertoire est livré sur une clef USB, généralement nommé LOGAPASS-NOM DU CLIENT.

Les fichiers de paramétrages sont déjà configurés, avec le numéro de licence du client.

En version STAND-ALONE et <u>en mono-poste</u>, il suffit de créer un répertoire **LOGAPASS** (en général directement sur C:) et de copier le contenu du répertoire LOGAPASS de la clef USB dans ce nouveau répertoire. (avec les droits administrateurs).

Une fois cette copie effectuée, sélectionner avec exploreur Windows le fichier **LOGAPASS.EXE** et créer un raccourci sur le bureau.

En version STAND-ALONE mais *en réseau*, créer un répertoire **LOGAPASS** sur votre serveur, et copier le contenu du répertoire LOGAPASS de la clef USB dans ce nouveau répertoire. (avec les droits administrateurs).

Créez un raccourci sur les bureaux des postes qui vont utiliser le logiciel LOGAPASS.

Les paramètres de configuration de base avec la licence client, sont déjà configurés pour chaque installation.

Il n'y a pas de limitation du nombre d'installations, ni du nombre de postes sur lesquels le programme peut être executé.

Vous pouvez donc faire des essais sur un poste et refaire une installation sur un autre une fois les tests terminés.

ATTENTION : il ne peut y avoir qu'une seule base de donnée, si vous installez plusieurs fois le logiciel sur des postes différents ne partageant pas la même base de donnée, vous risquez une corruption des données (et une grosse faille de sécurité).

## PARAMETRAGE DU LOGICIEL

En version STAND-ALONE, il y a uniquement la configuration de l'encodeur (voir rubrique DAKOTA), tous les autres paramètres de base clients sont déjà saisis et le logiciel opérationnel, il ne reste que les paramètres de la configuration physique du site du client

En version TELEGESTION, il faut saisir toutes les données techniques de chaque point de contrôle (Accès ou bornes d'énergie).

En général c'est une opération proposée directement par DataComSys à la mise en route.

Les paramètres à définir avec le client sont (au minimum):

- Définition du nombre et des noms des zones (en phase avec les zones dans les centrales).
- Définition des paramétrages généraux (en fonction de la configuration).
- Création de catégories

| LOGAPASS by DataComSys Version 24.2019.04                                                                                                    | - 0                                                                                                    |
|----------------------------------------------------------------------------------------------------|----------------------------------------------------------------------------------------------------|
| CONFIGURATION                                                                                                    |                                                                                                    |
| Général Clés / Badges Communication Facturation Imp                                                                                                    | port / Export                                                                                                    |
| Site:     185     Licence     Code agence     Nom de l'a       Version:     Langage:     0     I Site e                                                                                                    | agence                                                                                                    |
| Theme port de plaisance image de fond                                                                                                    |                                                                                                    |
| <ul> <li>Autorisation Ajout Jetons</li> <li>incrémentation manuelle plaisancier</li> <li>incrémentation manuelle N° de clé ou badge</li> <li>Les clés ou badges rendus sont supprimés du fichier</li> <li>Clés / Badge rendu désactivé</li> <li>Edition d'un ticket en mode mifare</li> <li>IPD Interdits</li> <li>Affichage_telereleve_usager</li> </ul> | Date fin validité par défaut:       31/12/2020         Nombre de jours maximum Code Temporaire       0         Image: CLAVIER       Image: FACTURATION         Image: CLAVIER       Image: FACTURATION         Image: C |
| COMMENTAIRE<br>Ligne 1<br>Ligne 2                                                                                                    |                                                                                                    |
| Libellé Code Temporaire ZONE 1 SANITAIRES                                                                                                    |                                                                                                    |
| Libellé Code Temporaire ZONE 2 BASSIN OUEST                                                                                                    |                                                                                                    |
| Libellé Code Temporaire ZONE 3 BASSIN EST                                                                                                    |                                                                                                    |
| Libellé Code Temporaire ZONE 4                                                                                                    |                                                                                                    |

| Site:<br>Code Agence :<br>Nom :<br>Version :<br>Langage :<br>Site ON Line :<br>Thème :<br>Image de fond : | N° du site client (non modi<br>Réservé application spécif<br>Réservé application spécif<br>Non Utilisé<br>Doit être à 0 pour le França<br>Réservé Mode ON LINE<br>Doit être coché<br>Non Utilisé | fiable)<br>ique.<br>ique.<br>ais                                                                                                    |
|----------------------------------------------------------------------------------------------------|----------------------------------------------------------------------------------------------------|----------------------------------------------------------------------------------------------------|
| Autorisation ajou<br>Incrémentation N<br>Incrémentation N                                                 | ut Jetons :<br>Manuelle du plaisancier :<br>Manuelle N° de clé :                                                                                                    | Autorise le rajout de jetons en mode jetons.<br>Incrémentation manuelle matricule. (déconseillé)<br>Incrémentation Manuelle clé (déconseillé ou badges<br>pré-numérotés) |
| Rendus supprim<br>Clés / Badges re                                                                        | és du fichier :<br>endu désactivé :                                                                                                    | Les N° de clés rendus sont supprimés du fichier.<br>Les données seront effacées" dans la clef<br>quand une clef est déclarée rendue                                      |
| Edition d'un ticke<br>IPD interdits :<br>Affichage Télére                                                 | et en mode MIFARE :                                                                                                    | Edition d'un ticket<br>Réservé                                                                                                    |
| Date de fin de va                                                                                         | alidité :                                                                                                    | Date de Fin de validité par défaut.                                                                                                    |
| Nbr de jours ma                                                                                           | s code temporaire :                                                                                                    | Limitation du nombre de jours max. généré avec un code temporaire.                                                                                                    |
| CLAVIER :<br>ENERGIE :                                                                                    |                                                                                                    | Contrôle d'accès équipés d'un clavier<br>Gestion des bornes d'énergie (masquage                                                                                          |
| FACTURATION                                                                                               | :                                                                                                    | des boutons si pas sélectionné).<br>Uniquement si on utilise le module de facturation.                                                                                   |
| UNITE EAU :<br>Unité Electricité                                                                          | :                                                                                                    | En général LITRES<br>En général KW (sauf cas particuliers gestion 100W)                                                                                                  |
| COMMENTAIRE                                                                                               | E LIGNE1 / LIGNE2 :                                                                                                    | Texte qui est affiché avant la ligne commentaire par usager (caution, N° immatriculation)                                                                                |
| Libellé Code Ter                                                                                          | nporaire ZONE :                                                                                                    | Nom de la zone temporaire (4 zones Max.).                                                                                                    |

# INSTALLATION DE L'ENCODEUR (DAKOTA-AT2) CLEF OU BADGE RFID

L'encodeur **DAKOTA-AT2**, est un lecteur/encodeur de badges RFID de la famille MIFARE® ou de clefs électroniques lbutton®, compatible avec le logiciel **LOGAPASS**.

Il permet de lire et d'encoder tous les badges (format carte de crédit ou porte clef) ou clefs électroniques compatibles **LOGAPASS**.

- L'encodeur **DAKOTA-AT2** se connecte sur un port USB disponible du PC ou s'execute l'application LOGAPASS.
- Compatible USB 2.0 et USB 3.0, Fiche USB Type A (alimentation électrique via le port USB).

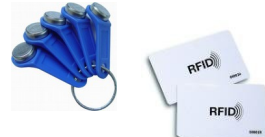

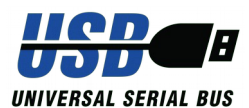

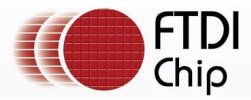

## INSTALLATION:

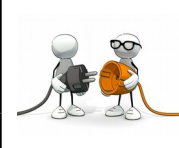

**AVANT** de brancher l'encodeur de clef électronique **DAKOTA-AT2**, vérifiez que vous avez bien les drivers pour ce matériel (clef USB fournie avec l'encodeur ou accès internet avec récupération des drivers).

L'encodeur **DAKOTA-AT2** utilise une interface USB de chez **FTDI** (*FT232*) qui va lui attribuer un port de communication **PORT COM**, qu'il faudra paramétrer dans **LOGAPASS** pour que le logiciel puisse dialoguer avec.

C'est une interface standard, reconnue automatiquement par les dernières versions de Windows. (W10).

Les drivers sont aussi disponibles :

- → Soit dans la clef USB fournie avec l'encodeur, répertoire DRIVERS
- → Soit sur le site internet de www.datacomsys .fr :

ESPACE CLIENT / identifiant : DATADOC / pasword : #CLIDATADOC / rep : DRIVERS
 → Soit sur le site du fabricant du chip FTDI: <u>http://www.ftdichip.com/Drivers/VCP.htm</u>

Après branchement, le gestionnaire de périphérique Windows va, soit installer automatiquement le driver (nommé aussi PILOTE), soit s'il ne le trouve pas, demander ou se trouvent les drivers. Dans ce cas lui indiquer le chemin ou se trouve les drivers (clefs USB ou répertoire de téléchargement).

|                                                                                                    | х |
|----------------------------------------------------------------------------------------------------|---|
| ← I Mettre à jour les pilotes - USB Serial Port (COM4)                                                                                                    |   |
| Rechercher des pilotes sur votre ordinateur                                                                                                    |   |
| Rechercher les pilotes à cet emplacement :                                                                                                    |   |
| D:\Users\user\Documents V                                                                                                    |   |
| ✓ Inclure les sous-dossiers                                                                                                    |   |
| → Choisir parmi une liste de pilotes disponibles sur mon ordinateur<br>Cette liste affichera les pilotes disponibles compatibles avec l'appareil, aimsi que tous les pilotes<br>dans la même catégorie que l'appareil. |   |
| <u>S</u> uivant Annules                                                                                                    |   |

7

## PARAMÉTRAGE dans LOGAPASS

Une fois l'encodeur **DAKOTA-AT2** installé, (un N° de Port COM lui a été attribué par Windows), il faut indiquer à **LOGAPASS** quel est ce numéro (pour que logiciel LOGAPASS puisse communiquer avec l'encodeur).

## Dans le cas d'un seul encodeur sur le site.

#### Dans la fenêtre principale sélectionner: **PARAMÈTRE** – **PARAMÈTRE GENERAUX** – **ONGLET COMMUNICATION**

La zone concernée est ENCODEUR.

Windows (via le driver) aura attribué un numéro de port COM, c'est ce numéro qu'il faudra saisir dans la fenêtre de configuration.

Pour faciliter le choix, dans le cadre Ports(s) Com disponible(s) sont affichés le ou les ports COM disponibles sur la machine.

Si vous n'avez pas relevé le N° de port COM au moment de l'installation du driver, il suffit d'éteindre l'encodeur, sortir de la fenêtre de configuration et de revenir dans cette fenêtre, le PORT COM **qui aura disparu est celui de l'encodeur.** 

| ٩ | LOGAPASS by DataComSys Version 22.2018.08                                                 | -                                                       | -             | ×   |
|---|-------------------------------------------------------------------------------------------|---------------------------------------------------------|---------------|-----|
|   | CONFIGURATION                                                                             | VALIDER                                                 | <b>X</b> QUIT | TEZ |
|   | Général Clés / Badges Communication Facturation Import / Export                           |                                                         |               | _   |
|   | ENCODEUR<br>TYPE DAKOTAAT V IPD: COM13<br>COM15<br>COM4<br>Port com 3 Vitesse 9600 V      | ☐ Trace<br>☐ RESERVED 1<br>☐ RESERVED 2<br>☐ RESERVED 3 |               |     |
|   | SERVEUR ON LINE TEMPORISATIONS IP: 192.168.1.210 Temps de Rafraichissement Mo Port: 51004 | COM. 200<br>onitoring 0                                 |               |     |
|   | MODE ON LINE<br>Port_ecoute serveur 10002                                                 |                                                         |               |     |
|   |                                                                                           |                                                         |               |     |

Dans le **TYPE** sélectionner: **DAKOTA-AT2 ou DAKOTA-MK1** suivant le type d'encodeur (par défaut DAKOTA-AT2)

Dans la Vitesse sélectionner: 9 600 pour la AT2 et 115 200 pour la MK1 (vitesse en Bauds)

la saisie du champ IPD est réservé pour des modèles spécifiques.

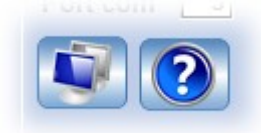

Ces icônes sont réservées pour la maintenance de l'encodeur (dialogue direct et demande de status), à n'utiliser que sur demande ou avec l'accord de la société DataComSys.

## Dans le cas de plusieurs encodeurs sur le même site (1/3)

Dans ce cas, il est grandement conseillé de faire les opérations qui vont suivre avec le service informatique en charge de votre système.

Une solution consiste à attribuer le même numéro de port sur toutes les machines concernées.

Après avoir vérifié quel numéro de port serait disponible sur chaque machine (il faut trouver un espace libre commun) et attribuer un nouveau numéro dans l'onglet **PROPRIÉTÉ / AVANCE** du port USB concerné à partir du gestionnaire de périphérique.

| 🛔 Gestionnaire de périphériques                                                                                          |                                                                            |             | - 0               | ×             |           |            |            |   |
|----------------------------------------------------------------------------------------------------|----------------------------------------------------------------------------|-------------|-------------------|---------------|-----------|------------|------------|---|
| Fichier Action Affichage ?                                                                                               |                                                                            |             |                   |               |           |            |            |   |
|                                                                                                    |                                                                            |             |                   |               |           |            |            |   |
|                                                                                                    |                                                                            |             |                   | ^             |           |            |            |   |
| <ul> <li>Controleurs IDE ATA/ATAPI</li> <li>I Entrées et sorties audio</li> </ul>                                        | ŧ                                                                          | Propriétés  | de : USB Serial   | Port (CON     | (113)     |            |            | × |
| <ul> <li>Files d'attente à l'impression :</li> <li>Fournisseur d'impression WSD</li> </ul>                               |                                                                            |             | Denne Merer de se |               |           | 4          |            |   |
| <ul> <li>&gt; = Imprimantes</li> <li>&gt; Lecteurs de disque</li> <li>&gt; 2 Lecteurs de DVD/CD-ROM</li> </ul>           |                                                                            | Général     | Parametres du p   | ort Pilote    | Détails   | Evénements |            |   |
| <ul> <li>         Ibusb-win32 devices     </li> <li>         Moniteurs     </li> <li>         Ordinateur     </li> </ul> |                                                                            |             | I                 | Bits par seco | onde: 96  | 00         | ~          |   |
|                                                                                                    |                                                                            |             |                   | Bits de doni  | nées: 8   |            | ~          |   |
| <ul> <li>Périphériques système</li> <li>Ports (COM et LPT)</li> <li>Com et LPT)</li> </ul>                               |                                                                            |             |                   | P             | arité: Au | cune       | ~          |   |
| USB Serial Port (COM13)<br>USB Serial Port (COM16)<br>USB Serial Port (COM4)                                             |                                                                            |             |                   | Bits d'       | arrêt: 1  |            | ~          |   |
| <ul> <li>Processeurs</li> <li>Ouris et autres périphériques de pointage</li> </ul>                                       |                                                                            |             |                   | Contrôle de   | eflux: Au | cun        | ~          |   |
|                                                                                                    |                                                                            |             |                   | Ava           | ancé      | Paramètres | par défaut |   |
| Paramètres avancés pour COM13                                                                                            |                                                                            | ?           | ×                 |               |           |            |            |   |
| Numéro de port <u>C</u> OM: COM13 ~                                                                                      | >                                                                          | OK          |                   |               |           |            |            |   |
| Longueurs des trames USB<br>Choisir une valeur faible afin de corriger l'apparition d'anomalies à                        | débit réduit.                                                              | Annule      | r                 |               |           |            |            |   |
| Choisir une valeur haute afin de privilégier la rapidité.                                                                |                                                                            | Valeurs par | defaut            |               |           |            |            |   |
| Réception (Octets): 4096 ~                                                                                               |                                                                            |             |                   |               |           | ОК         | Annule     | r |
| Transmission (Octets): 4096 V                                                                                            |                                                                            |             |                   |               |           |            |            |   |
| Options BM<br>Choisir une valeur faible afin de corriger les problèmes de<br>réponse.                                    | Divers<br>Enumérateur de périphérique série<br>Imprimante série            |             |                   |               |           |            |            |   |
| Temps de latence (msec): 16 V                                                                                            | Invalider si hors tension                                                  | e           |                   |               |           |            |            |   |
| Délais                                                                                                    | Valider RTS à la fermeture du port<br>Invalider les signaux de controle MU | ULEM a      |                   |               |           |            |            |   |
| Délai d'attente minimum en lecture 0 V                                                                                   | Pipitaliaation<br>Enable Selective Suspend                                 | a).         |                   |               |           |            |            |   |
| Délai d'attente minimum en écriture (msec):                                                                              | Selecave Suspena Idle Timeout (secs                                        | s): 5       | ~                 |               |           |            |            |   |

# Dans le cas de plusieurs encodeurs sur le même site (2/3)

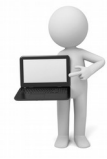

L'autre solution (préconisée par DataComSys) est d'installer <u>dans le répertoire Windows</u> de chaque machine équipée d'un encodeur, le fichier **texas.ini** qui contiendra les paramètres personnalisés de l'encodeur pour chaque machine.

Le fichier texas.ini doit contenir le texte suivant:

[ENCODEUR] PORT=COM9 VITESSE=9600

ATTENTION : Dans ce cas, le Numéro de port doit être compris entre 1 et 9.

## POSTES DE TRAVAIL (3/3)

Il est possible de créer dans LOGAPASS des POSTES DE TRAVAIL.

Cela permet d'affecter à chaque poste de travail, un nom, un port COM et la vitesse de l'encodeur rattaché à ce poste.

#### Dans la fenêtre principale sélectionner: **PARAMÈTRE – PARAMETRAGE POSTE DE TRAVAIL**

| Nom_poste_travail | Port /itesse | encodeur Ider<br>enc | ntifiant a f | ) NOUVEAU |                                                                                      | VALIDEI               |
|-------------------|--------------|----------------------|--------------|-----------|--------------------------------------------------------------------------------------|-----------------------|
| ACCUEIL 1         | 3            | 9 600 123456         |              | MODIFIER  | Nom_poste_travail ACCUEIL 1<br>Port<br>Vitesse_encodeur 9 600<br>Ipd_encodeur 123456 | Port(s) Com disponibl |
|                   |              |                      |              |           |                                                                                      |                       |

Le poste de travail est sélectionné avant la saisie de l'opérateur et de son code.

| Opérateur:       |                   |
|------------------|-------------------|
| Code:            |                   |
| Poste de travail | <commun></commun> |

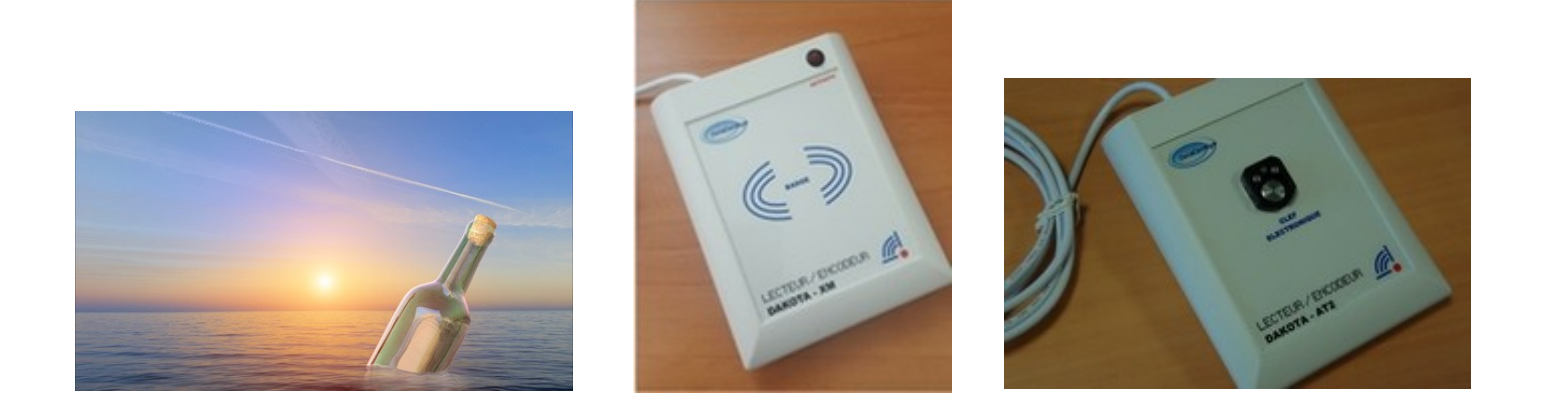

## <u>IMPORTANT :</u>

Une fois le driver installé, Windows va affecter un **PORT COM** (Port de Communication) compris entre 1 et 99 pour l'encodeur.

Si vous débranchez l'encodeur et que vous le re-brancher SUR UN AUTRE PORT USB, le driver retrouvera l'encodeur **MAIS PAS OBLIGATOIREMENT AU MÊME NUMERO DE PORT COM**.

Si vous avez une erreur dans LOGAPASS type **ERREUR COMMUNICATION** avec l'encodeur, vérifiez que le cordon USB est bien connecté à la prise habituelle.

C'est une erreur classique après déplacement ou nettoyage / rangement du PC de gestion.